Le principe c est que qd tu cliques sur un bouton, il change de couleur pour la fonction associé. J ai reproduit la couleur dans ce doc.

## 1/ 1ere Etape : \*\*\* SECTIONS

# Les erreurs sont rattrapables avec le bouton correction (je crois)

## SECTIONS

STANDS : clic droit sur une case des stands (la derniere c est mieux ), tu étends pour sélectionner les autres cases , tu reclic : tu affectes 0, 0

Lignes droites : clic droit sur une case ligne droite (la premiere c est mieux ), tu étends pour sélectionner, tu mets 1 , et 0 pour la premiere, 1, 1 pour la seconde, 1,2 ensuite, etc..

Une fois que toutes les cases de ligne droite sont affectées , tu fais pareil avec les virages : 2,0 puis 2,1 etc

# 2/ étape suivante : COORDONNEES :

## COORDONNEES :

Cocher coord et puis zoomer, les coordonnées des cases vont apparaitre

Un bouton AIDE explique comment coder les virages et les Lignes droites. Si tu as bien travaillé, les 3 cases avant le virage ont la même coordonnée, et celle de l intérieur est N+1.

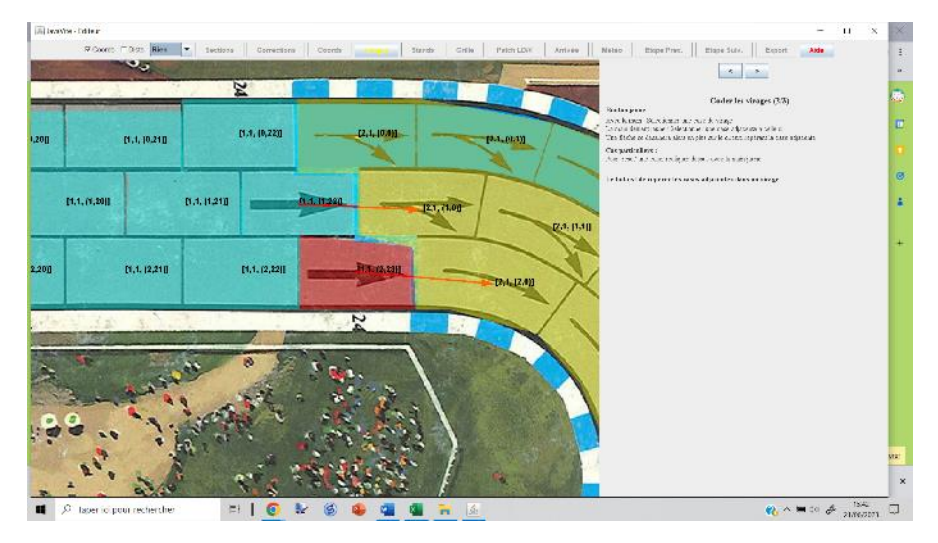

INCREMENT AUTO :

Tu cliques sur une case N et tu lui donnes sa coordonnée. Puis, si tu as coché incrément auto, tu cliques sur N+1. Le logiciel va alors aller chercher a chaque fois la case d apres (un peu par symétrie) pour lui affecter la coordonnée N+2, puis N+3

Il permet de gagner beaucoup de temps dans les lignes droites, et dans les virages pas trop tortueux aussi si tu commences par coder par l'intérieur.

En gros, j ai une main sur tabulation / espace, et l autre main navigue entre la souris et le pavé numérique.

COORDONNEES : ne sert à rien

### 3/ étape suivante : VIRAGES :

Note qu un double clic droit permet de corriger une erreur. Attention , reset case fait disparaitre les coordonnées.

#### VIRAGES;

Unclic coord, sélectionne « fleches » dans le menu déroulant. Dézoom ou zoom pour les faire apparaitre. Le bouton aide est bien fait. Pense bien à enlever la fleche rouge de l extérieur de l entrée de virage.

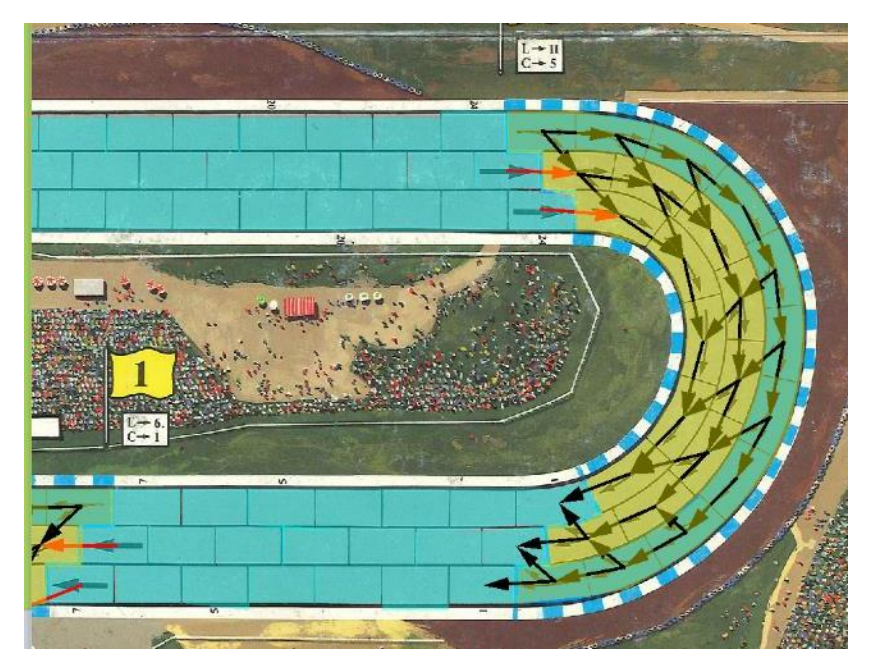

#### VIRAGES;

sélectionne adj dans le menu déroulant. Dézoom. Le bouton aide est bien fait.

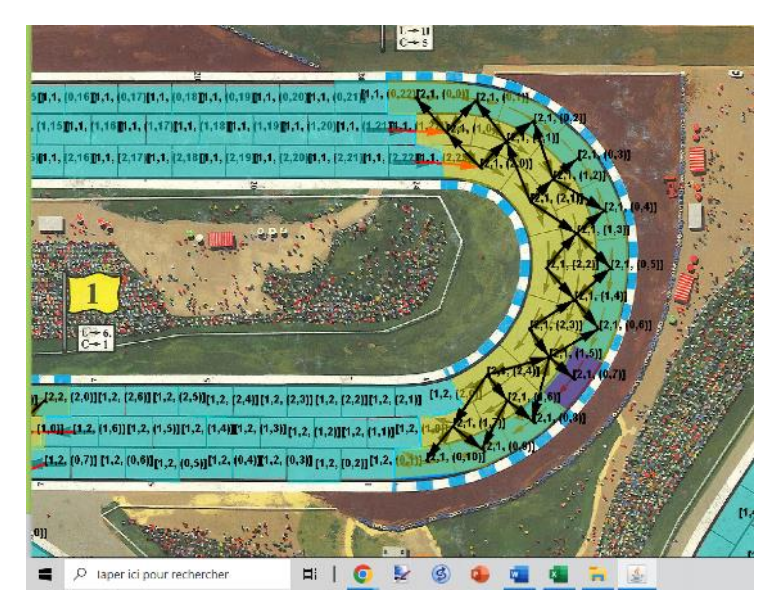

#### VIRAGES ;

sélectionne adj dans le menu déroulant. Dézoom . le bouton aide est bien fait., mais il manque l info que 2 cases peuvent avoir le meme numéro si elles sont au meme niveau par rapport au ruban de la piste.

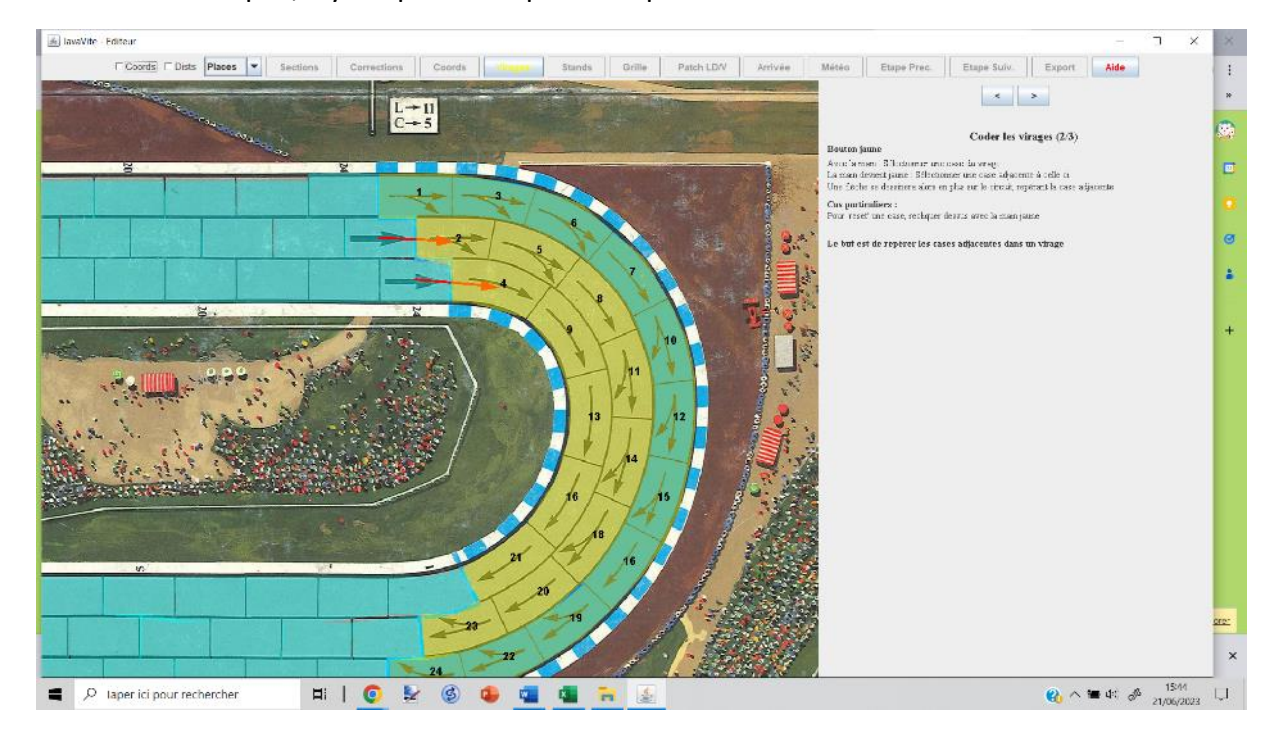

Dans mon exemple, il y a 2 places 16 par exemple.

#### \*\*\* VIRAGES ;

la position de la corde n est pas importante mais je le fais toujours

# 4/ étape suivante :

Laisse toi guider, c est la plus facile !

LE patch LD V te permet d associer le nombre de case pour atteindre la prochaine section ou la quitter.

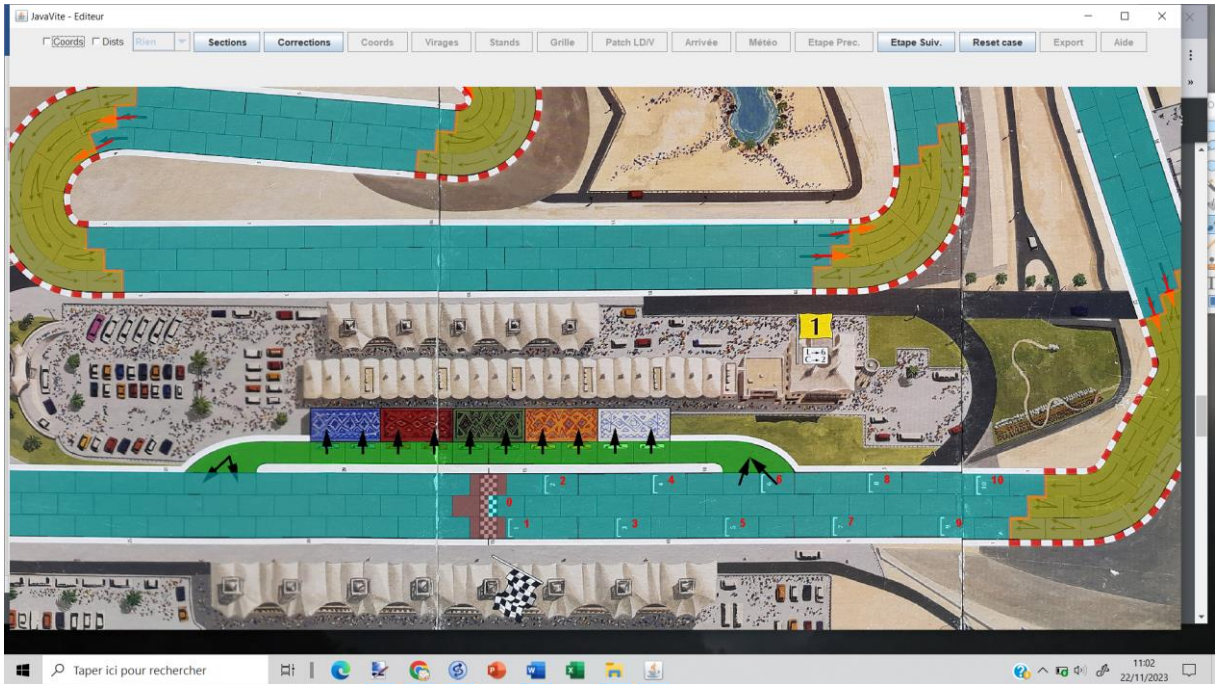

#### Tu dois avoir a la fin qqch comme ca :

ETAPE SUIVANTE : EXPORT :

Un fichier .conf etre créé !

Dans ton répertoire circuits, il faut qu'il y aie le fichier .jpg et le .conf avec EXACTEMENT le même nom, dans un répertoire du même nom.

C est parti pour des tests !